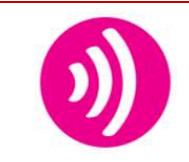

## Healthy Hearing Screening Guide Healthy Athletes System (HAS)

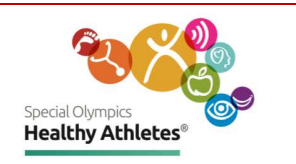

| Step 1<br>Login                | $ \begin{array}{ c c c c c } \hline \bullet & https://has.specialolympics.org & & + \\ \hline \bullet & \to & C & & & & & \\ \hline \bullet & has.specialolympics.org & & & \\ \hline \end{array} $ | Open a tab in the<br>Chrome browser. Type in<br>the url:<br>has.specialolympics.org                                                                                                    |
|--------------------------------|----------------------------------------------------------------------------------------------------|----------------------------------------------------------------------------------------------------|
| Step 1<br>Login with<br>tablet |                                                                                                    | If you are using a <b>Tablet</b><br>select the <b>HAS icon</b> from<br>the desktop of the<br>tablet.<br>Username and Password<br>is on the back of the<br>tablet.                                          |
| Step 2<br>Select<br>Region     | SONA & SOLA SOMENA, SOA, SOEE SOEA & SOAP                                                                                                    | Select the place holder in<br>the geographic region<br>that your Program is<br>located.<br>For example, if you are in<br>United States, click on<br>placeholder in SONA<br>Region.                         |
| Step 3<br>Sign in              | Pedid Ourpice                 LOGIN          Username:         Password:         Enter your username         Enter your password         Log In            Cant log in?                             | Type in username and<br>password. Note:<br>Passwords are case<br>sensitive to uppercase<br>letters and special<br>characters. If you are<br>unable to login Email<br><u>healthdata@specialolympics.org</u> |
| Step 4<br>Select<br>event      | Select Program USA,District of Columbia Select Event District of Columbia                                                                                                    | Select <b>Program</b> , then<br>select Healthy Athletes<br><b>Event.</b>                                                                                                    |

Special Olympics 1133 19th Street NW, Washington, DC 20036–3604, USA Tel +1 202 628 3630 Fax +1 202 824 0200 www.specialolympics.org Email info@specialolympics.org Twitter @specialolympics Created by the Joseph P. Kennedy Jr. Foundation for the benefit of persons with intellectual disabilities

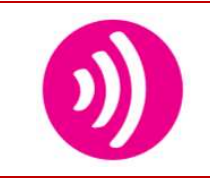

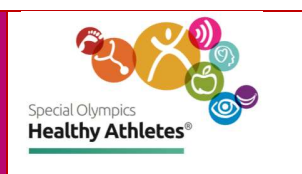

| Step 5<br>Search for<br>athlete            | Secold Olympics       Program: SOI       Event: Kenya Run         Logged in as Super User (admin) at SOI.         Image: Sold Patient Record       Image: Sold Patient Record       Image: Sold Patient Record         Find Patient Record       Image: Sold Patient Record       Image: Sold Patient Record       Image: Sold Patient Record                                                                                                    | Search for an athlete by<br>clicking <b>Find Patient</b><br><b>Record.</b>                                                                                                    |
|--------------------------------------------|----------------------------------------------------------------------------------------------------|----------------------------------------------------------------------------------------------------|
| Step 6<br>Select an<br>athlete's<br>record | Stead Output       Program: USA_District of Columbia       Event: District of Columbia       SONA - Logout         Image: Sona - Find Patient Record       Register a Patient         Find Patient Record       Register a Patient         Identifier       Name       Gender       Age       Birthdate         1058L1       Demo Test       M       15       05 Jan 2005         10589P       Master Test       M       20       03 Apr 2000         1058NW       test test       M       21       - 31 Dec 1998                                                                                                    | Type athlete's NAME or<br>ID Number. Select the<br>athlete from the drop-<br>down list.                                                                                                    |
| Step 7<br>Register<br>athlete              | Seedel Olympics       Program: SOI       Event: Kenya Run         Logged in as Super User (admin) at SOI.         Image: Sol Constraint of the second second sec | If you are unable to find<br>the athlete in the drop-<br>down list, <b>Register</b> them.                                                                                                    |
| Step 8<br>Complete<br>Registration         | Register a patient         Demographics       Name: Paulina, Ponnappan         Image: Sender       Gender: Fernale         Gender       Birthdate: 21 year(s)         Birthdate       Address: 11 WATSON STREET, SOMERVILLE, MA, United States, 02144         Contact Info       Phone Number: 11234567899         Image: Phone Number       Relatives: - Parent         Relatives       Athlete Status: Athlete         Opelegation       Confirm submission?         Cancel       Confirm                                                                                                    | Fill out registration form<br>and select <b>Confirm.</b> It is<br>important to collect as<br>much information as<br>possible. Explain to the<br>athlete or coach that<br>Special Olympics collects<br><b>phone numbers</b> for<br>follow up care. The<br>number will not be used<br>for any other purpose. |

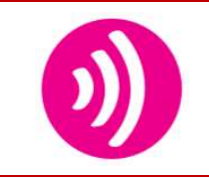

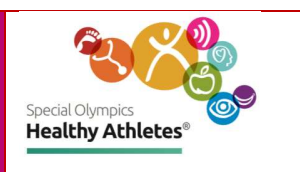

| Step 9<br>Start<br>Screening<br>athlete | Program: USA_District of Columbia       Event: District of Columbia       SONA - Logout         Image: Paulina P       Paulina P       Female 22 year(s) (01,jan.1998)       Eds. Show Contact lofe Image: Paulina P       Patient ID       Patient ID       Patient ID       Patient ID       Paulina P         Image: Paulina P       Female 22 year(s) (01,jan.1998)       Eds. Show Contact lofe Image: Paulina P       Patient ID       Patient ID       Pati                                                                                                    | Select the correct athlete<br>record,<br>Review the information in<br>the <b>Athlete Header</b> to<br>ensure it is accurate.<br>Then, <b>Start Visit</b> under<br><b>General Actions</b> . |
|-----------------------------------------|----------------------------------------------------------------------------------------------------|----------------------------------------------------------------------------------------------------|
| Step 10<br>Select<br>Discipline         | Visits       Appointments         D 06.Mar 2020 (active since<br>3600 PM) <ul> <li>Active Visit</li> <li>Starred at 06.Mar 2020, 20.00.36</li> <li>Edit Visit  Edit date   Delete visite:</li> <li>Edit Visit  Edit date   Delete visite:</li> <li>Edit Visit   Edit date   Delete visite:</li> <li>Edit Visit   Edit date   Delete visite   Delete visite:</li> <li>Edit Visite   Edit date   Delete visite:</li> <li>Edit Visite   Edit date   Delete visite:</li> <li>Edit Visite   Edit date   Delete visite:</li></ul> | You will be directed to<br>the <b>Visits</b> page and can<br>select the discipline you<br>are screening for e.g., Fit<br>Feet.                                                             |
| 8 screening<br>stations                 | <ol> <li>Athlete Questions</li> <li>Ear Canal Screen/Otoscopy</li> <li>Otoacoustic Emission Screen</li> <li>Tympanometry</li> <li>Pure Tone</li> <li>Pure Tone</li> <li>Pure Tone Tone Threshold Test</li> <li>Extra</li> <li>Services</li> <li>Check out.</li> </ol>                                                                                                    | Click on a number to<br>open the screening form.<br>The circles show<br>screening status:<br>Red = Athlete is <b>actively</b><br>being screened.                                           |
| Numbered<br>circles are<br>color coded  | IHealthy Hearing         Image: Athlete Rear Canal Residue         Image: Athlete Rear Canal Residue                                                                                                    | <b>completed</b> screening.<br>White = Athlete has <b>not</b><br>been screened at station.                                                                                                 |
| Station 1<br>Athlete<br>Questions       | Athlete Questions<br>"Check-In and Athlete Questions"(Combine Athlete Questions and Check-In)<br>Hearing<br>O Good<br>O Not Good<br>O Not sure                                                                                                    | Check all boxes that<br>apply.<br>Save and continue to<br>next Station.                                                                                                    |

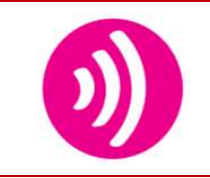

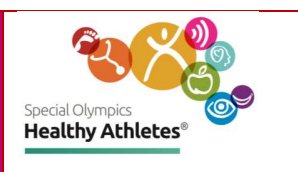

| Station 2<br>Otoscopy | Screener's name         Screening not allowed         Right         Clear         Partially Blocked                 Blocked                                                                                                    | Type in screener's name.<br>Start screening for Right ear.<br>If athlete does not allow<br>screening to be performed,<br>type in comments. |
|-----------------------|----------------------------------------------------------------------------------------------------|----------------------------------------------------------------------------------------------------|
|                       | Right Ear wax removed<br><ul> <li>Yes</li> <li>Yes, Partially</li> <li>No</li> <li>Not Possible</li> <li>Athlete refused</li> </ul> Right Otoscopy after cleaning <ul> <li>Clear</li> <li>Partially Blocked</li> <li>Blocked</li> </ul>                                | Check all boxes that apply.<br>If Yes, or Yes, Partially is<br>selected, check boxes that drop<br>down for Otoscopy after<br>cleaning.     |
|                       | Right Extra otoscopic findings    Perforation of ear drum  Discharge  Foreign object in ear canal  Otitis externa  Atretic ear  Eczema in ear canal  Other  Medical evaluation of ears needed for extra otoscopic finding(Not for Ear Wax)  Correning not allowed Left | Check all boxes that apply.<br>Repeat Screening for Left ear.                                                                              |
|                       | <ul> <li>Clear</li> <li>Partially Blocked</li> <li>Blocked</li> </ul>                                                                                                    |                                                                                                    |

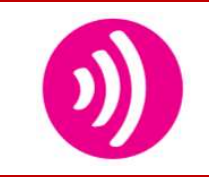

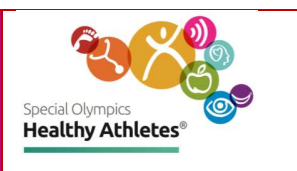

| Station 3<br>OAE Screening          | Right <ul> <li>Pass</li> <li>No Pass</li> <li>Can't Test</li> <li>Cannot achieve seal</li> <li>Probe blocked by cerumen</li> <li>Excessive noise</li> <li>Athlete refused testing</li> </ul>                                                                                                   | Start screening for Right ear.<br>If Screener is not able to test,<br>check boxes that apply from drop<br>down options.<br>Repeat screening for Left ear.<br>Save and continue to next Station. |
|-------------------------------------|----------------------------------------------------------------------------------------------------|----------------------------------------------------------------------------------------------------|
| Station 4<br>Tympanometry           | Right<br>Pass<br>No Pass<br>Can Not Test<br>If Can't test, select reason:<br>Cannot achieve seal<br>Probe blocked by cerumen<br>Athlete refused testing                                                                                                    | Start screening with Right ear.<br>If Screener is unable to test, check<br>boxes that apply from drop down<br>options.<br>Repeat screening for Left ear.<br>Save and continue to next Station.  |
| Station 5<br>Pure Tone<br>Screening | Right         2000Hz         Pass         No Pass         @ Can Not Test         4000Hz         Pass         No Pass         O No Pass         O Can Not Test         If Can't test, select reason:         Could not train to respond         Excessive Noise         Athlete refused testing | Start screening with Right ear.<br>If Screener is unable to test, check<br>boxes that apply from drop down<br>options.<br>Repeat screening for Left ear.<br>Save and continue to next Station.  |

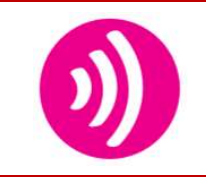

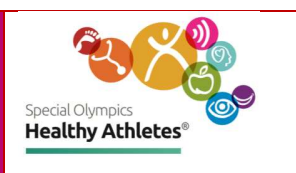

| Station 6<br>Pure Tone<br>Thresholds | 1000       2000       3000       4000         Right AC | 6000     Masked       Image: Image: Im | <ul> <li>Responses are limited to the appropriate ranges for each test: 0-120 (AC) and 0-80 (BC</li> <li>Check all boxes that apply.</li> <li>Save and continue to next Station.</li> </ul> |
|--------------------------------------|--------------------------------------------------------|----------------------------------------------------------------------------------------------------|----------------------------------------------------------------------------------------------------|
| Station 7<br>Extra<br>Services       | Extra Services<br>Extra Services Provided at the Event |                                                                                                    | It is important that<br>all services provided<br>are documented.<br>Type in comments if<br>"Other" is selected.<br>Save and continue<br>to next Station.                                    |
| Station 8<br>Check Out               | Recommended Follow-up Care                             | Save Finis                                                                                                    | Review the athlete's<br>record by toggling<br>through the<br>stations.<br>Answer the Follow<br>up care questions<br>before pressing<br>Save and Finish to<br>submit the athlete<br>data.    |

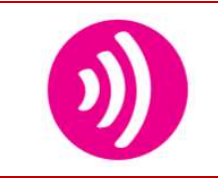

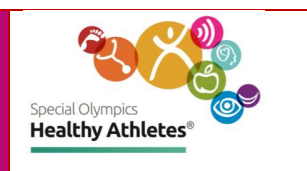

| Follow up<br>Tracker         | Securit Observation       Program: SOI       Event: Kenya Run         Logged in as Super User (admin) at SOI.         Find Patient Record       Register a patient       Event Dashboard         Followup Tracker                                                                                                    | Check the Follow up<br>Tracker for a list of<br>referrals that Athletes<br>have received during<br>screening.                              |
|------------------------------|----------------------------------------------------------------------------------------------------|----------------------------------------------------------------------------------------------------|
| Referrals<br>Send SMS        | Followup Tracker         Search by Name, Delegation, Urgent, Referral Type, Phone Number, SMS Stat       Schedule follow-up message       Archive         Name       Delegation       Urgent       Referral Type       Phone number       Contact       SMS       Actions         Christian Test       Yes       Physical Therapist Referral, Primary Care Practitioner Referral       Survey 1-       SMS       Survey 2       Survey 3       Survey 3       Survey 3       Survey 4       Survey 3       Survey 4       Survey 1-       SMS       Survey 3       Survey 3       Survey 4       Survey 1-       SMS       Survey 3       Survey 3       Survey 1-       SMS       Survey 1-       SMS       Survey 2       Survey 3       Survey 2       Survey 2       Survey 2       Survey 2       Survey 2       Survey 2       Survey 2       Survey 2       Survey 2       Survey 2       Survey 2       Survey 2       Survey 2       Survey 2       Survey 3       Survey 3       Survey 3       Survey 3       Survey 3       Survey 3       Survey 3       Survey 3       Survey 4       Survey 4       Survey 4       Survey 4       Survey 4       Survey 4       Survey 4       Survey 5       Survey 4       Survey 5       Survey 5       Survey 5       Survey 5       Survey 6       Survey 6 </td <td>Click on the survey, use<br/>as a guide when<br/>reaching out to an<br/>Athlete. Send SMS to<br/>athletes' mobile phone<br/>directly from here.</td> | Click on the survey, use<br>as a guide when<br>reaching out to an<br>Athlete. Send SMS to<br>athletes' mobile phone<br>directly from here. |
| Event<br>Dashboard           | Total Screenings       Screenings Today       Total Delegations at HA         10008       Screenings Today       18         Previous Status         Screenings Today         10008       Screenings Today       18         Screenings Today         10008       Screenings Today       18                                                                                                    | Keep track of event<br>screening numbers with<br>Event Dashboard.                                                                          |
| Return to<br>Landing<br>page | Field Oppres     Program: SOI     Event: District of Columbia     & admin - Logout <ul> <li>             Yvette Tec</li> <li>             FUNfitness: Referrals         </li> </ul> <ul> <li>             Yvette Tec</li> <li>             FUNfitness: Referrals         </li></ul> <ul> <li>             Yvette Tec</li> <li>             FUNfitness: Referrals         </li></ul>                                                                                                    | Select <b>Special Olympics</b><br>icon or Home on the<br>header to go back to the<br>landing page.                                         |